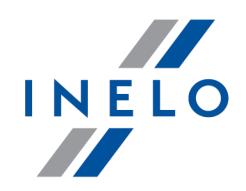

# **4Trans Mobile BUS/TIR**

Konfiguracja połączenia - tutorial

Wersja: 5.1.1

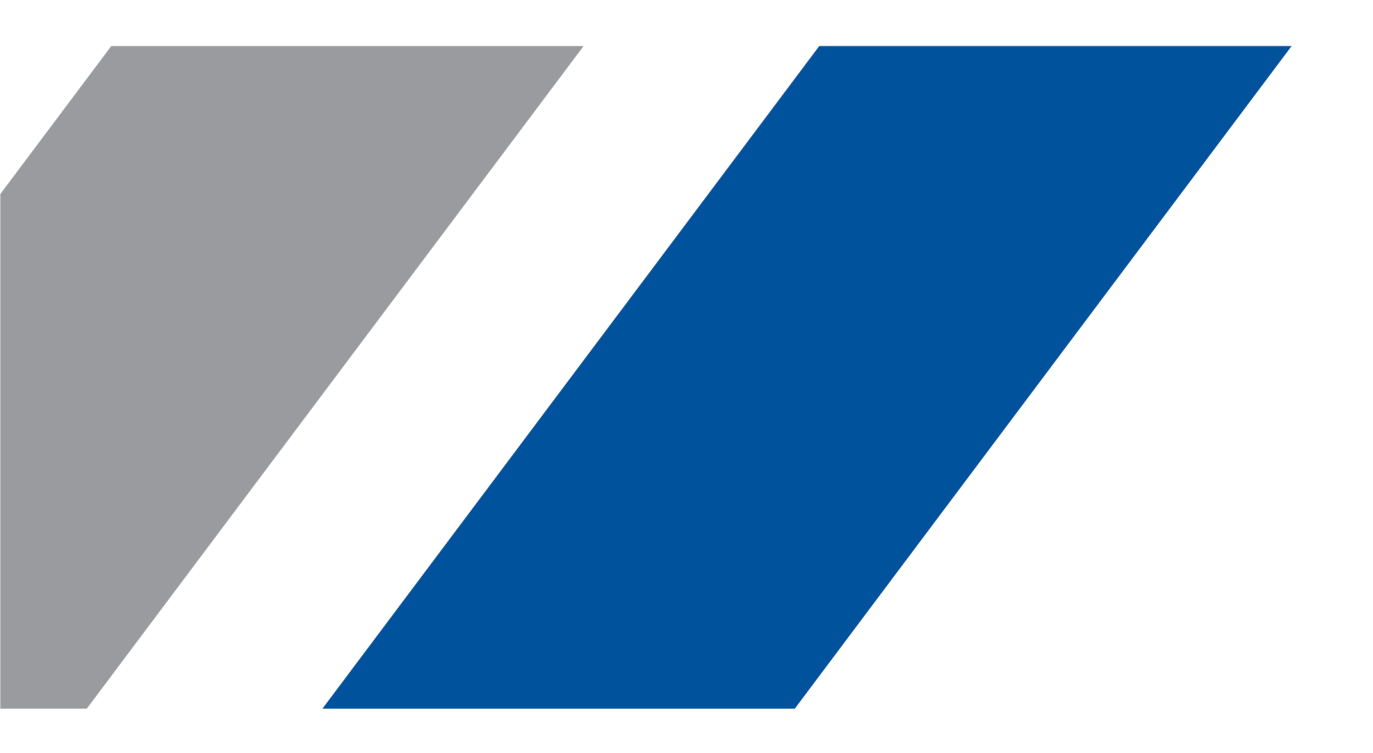

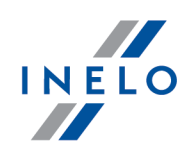

## **4Trans Mobile BUS/TIR**

Konfiguracja połączenia - tutorial

#### © 2002 - 2020 INELO Polska Sp. z o.o. Wszystkie prawa zastrzeżone

Kopiowanie, wprowadzanie zmian, przesyłanie, publiczne odtwarzanie i wszelkie wykorzystywanie tych treści wymaga uprzedniej pisemnej zgody wydawcy.

Nazwy firm i produktów wymieniane w tej Instrukcji mogą być zastrzeżonymi nazwami lub zastrzeżonymi znakami handlowymi ich właścicieli. Wydawca oraz autor nie roszczą sobie do nich żadnych praw.

Chociaż dołożono szczególnej staranności w trakcie tworzenia tego dokumentu, to jednak ani wydawca ani autor nie odpowiadają za błędy i opuszczenia ani za szkody spowodowane użyciem informacji zawartych w tym dokumencie. W żadnym razie wydawca ani autor nie odpowiadają za nieuzyskany przychód ani też za żadne inne szkody ekonomiczne bezpośrednio lub pośrednio spowodowane lub rzekomo spowodowane przez ten dokument.

Okna programu przedstawione w obrazach (screen'ach) zamieszczonych w niniejszej instrukcji mogą się różnić kształtem i zawartością od okien posiadanej wersji programu. Różnica ta może wystąpić szczególnie dla wersji programu innej od wersji instrukcji.

Produkcja: INELO Polska Sp. z o.o.

ul. Karpacka 24/U2b 43-300 Bielsko-Biała POLAND www.inelo.pl

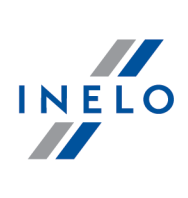

# Spis treści

| 1. | 4Т | Mobile | <b>BUS/TIF</b> | R - Tutoria | l konfiguracji | <br>4 |
|----|----|--------|----------------|-------------|----------------|-------|
| _  |    |        |                |             |                |       |

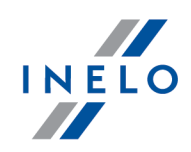

# **1. 4T Mobile BUS/TIR - Tutorial konfiguracji**

Po zakupie usługi 4Trans Mobile otrzymasz Login i Hasło.

Dalej:

## 4Trans (komputer)

Zaloguj się jako administrator (login: "administrator", domyślne hasło: "admin") - jeśli hasło zostało zmienione skontaktuj się z administratorem systemu (informatykiem).

Zaktualizuj klucz licencyjny - szczegóły otrzymasz w mailu z Działu Realizacji firmy Inelo.

#### Ustawienia programu

Konfiguracja połączenia z serwerem.

- 1. Wejdź w menu: Dane podstawowe -> Ustawienia->Panel administracyjny -> 4Trans Mobile
- 2. Zaznacz opcję: Włącz usługę 4Trans Mobile.
- 3. Wpisz : Login i Hasło -> kliknij: Połącz
- 4. Po udanym zalogowaniu
  - wyświetlona zostanie informacja w kolorze zielnym
  - pole Kod mobilny zmieni wartość z: XXX-XXX-XXX-XXX na <u>unikalną</u> dla Twojej firmy (rys. poniżej - podano <u>przykładowy</u> Kod mobilny)

|                                         |       |        | Przykładowy<br>kod mobilny |  |  |  |  |
|-----------------------------------------|-------|--------|----------------------------|--|--|--|--|
| ogin                                    | Hasło | Balaca | Połączenie zakończone      |  |  |  |  |
| ouzymany_rogin                          |       | POĄCZ  |                            |  |  |  |  |
| Rys. Logowanie do usługi 4Trans Mobile. |       |        |                            |  |  |  |  |

#### Pracownicy

### 4T Mobile BUS/TIR - Tutorial konfiguracji

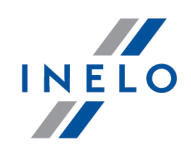

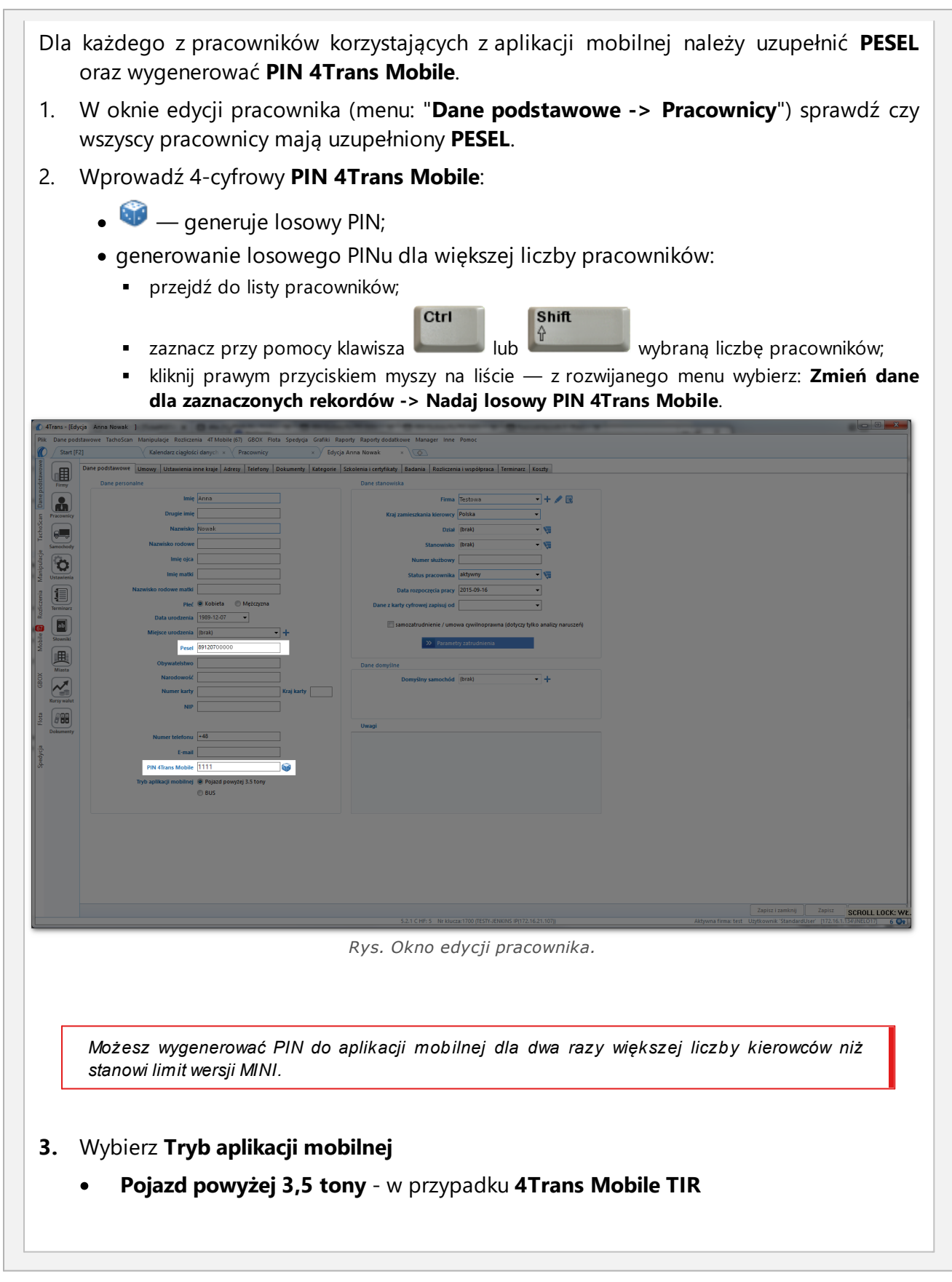

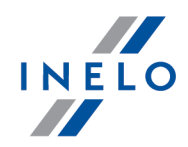

| Tryb aplikacji mobilnej  Pojazd powyżej 3.5 tony BUS                                                                                                    |
|----------------------------------------------------------------------------------------------------|
| BUS - w przypadku 4Trans Mobile BUS                                                                                                    |
| Tryb aplikacji mobilnej O Pojazd powyżej 3.5 tony <ul> <li>BUS</li> </ul>                                                                               |
| 3. Otwórz ponownie okno ustawień programu (menu: "Dane podstawowe -> Ustawienia")                                                                       |
| — w zakładce: Panel administracyjny -> 4Trans Mobile kliknij Wyślij teraz                                                                               |
| Drukowanie danych do logowania                                                                                                    |
| Po uzupełnieniu powyższych danych dla wybranych kierowców można wydrukować dane do aktywacji/logowania się na aplikacji mobilnej.                       |
| 1. Przejdź do listy pracowników (menu: "Dane podstawowe -> Pracownicy").                                                                                |
| 2. W górnym pasku narzędziowym listy wybierz: 💼 .                                                                                                    |
| 3. W oknie wywołania wydruku zaznacz wybranych pracowników.                                                                                             |
| <b>Zaznaczanie/odznaczanie wszystkich pozycji na liście</b> - kliknij <b>LPM</b> w polu zaznaczania/odznaczania w nagłówku listy.                       |
| <i>Wyszukiwanie wg frazy</i> - umożliwia filtrowanie pozycji na liście wg dowolnego tekstu - pole znajduje się poniżej nagłówka listy.                  |
| Sortowanie pozycji - kliknij na tytule nagłówka, aby posortować pozycje alfabetycznie.                                                                  |
| Aby wyświetlić raport należy posługiwać się przyciskami paska narzędziowego (więcej<br>w temacie: "Generowanie raportów" w instrukcji programu 4Trans). |
| 4. Wydrukowane dane przekaż swoim kierowcom                                                                                                    |
| Z aplikacji <b>4Trans Mobile BUS/TIR</b> może korzystać dwa razy więcej kierowców niż stanowi limit wersji<br>MINI                                      |
|                                                                                                    |
|                                                                                                    |

## Aplikacja 4Trans Mobile (smartfon)

Poniżej opisane czynności należy wykonać na każdym smartfonie, na którym będzie pracował kierowca:

## 4T Mobile BUS/TIR - Tutorial konfiguracji

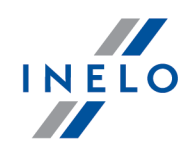

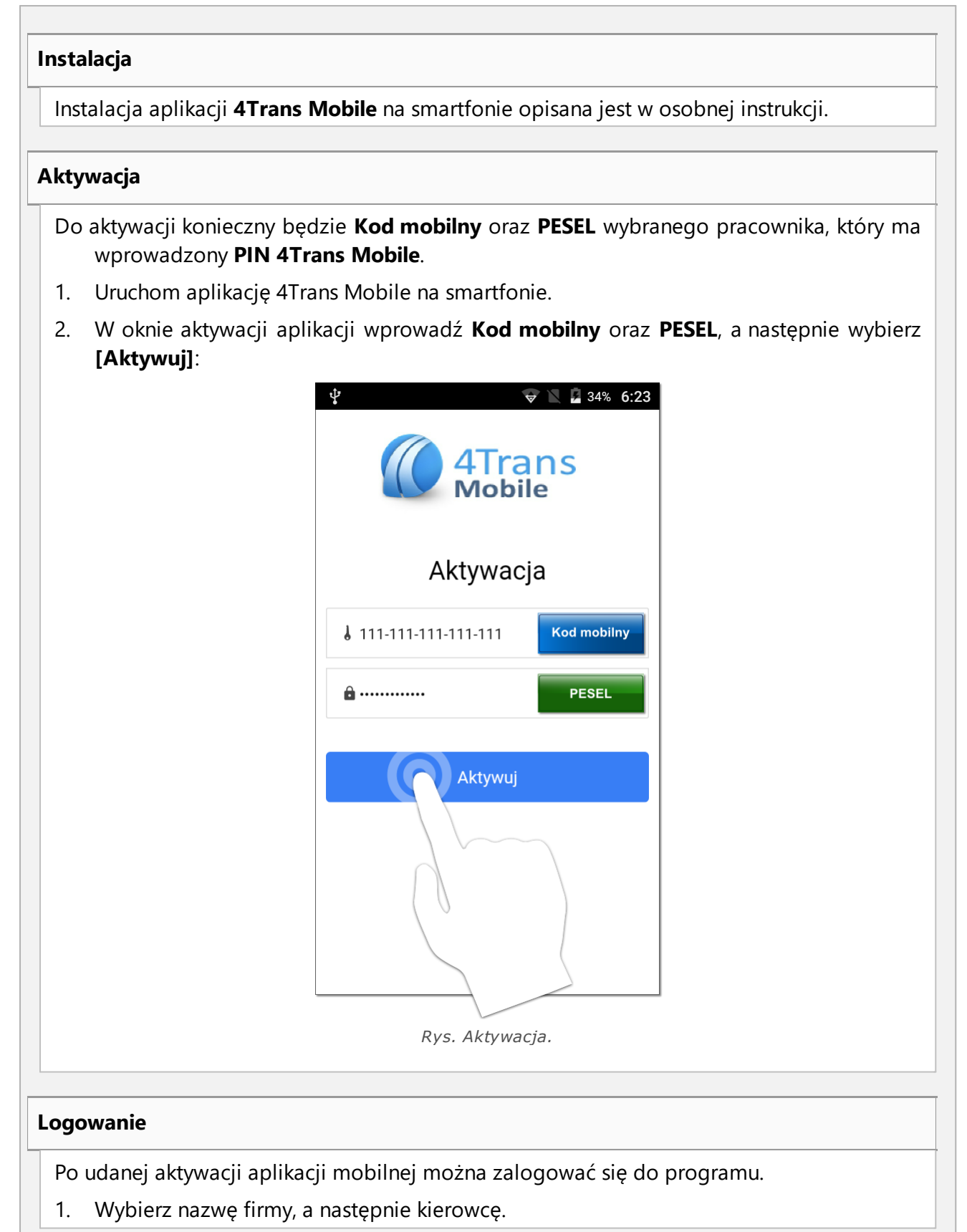

7

## 4T Mobile BUS/TIR - Tutorial konfiguracji

- 2. Dla wybranego kierowcy wprowadź **PIN 4Trans Mobile**.
- 3. Wybierz [Zaloguj].

| 4Trans<br>Mobile                          |                  |  |
|-------------------------------------------|------------------|--|
| Logowanie                                 |                  |  |
| 🎗 Firma Firma                             | na główna 🔍 🔻    |  |
| L Kierowca Ann                            | na Nowak 👻       |  |
| â                                         | IN 4Trans Mobile |  |
| Codśwież listę Dezaktywuj<br>Rys. Logowan | nie.             |  |

INELO

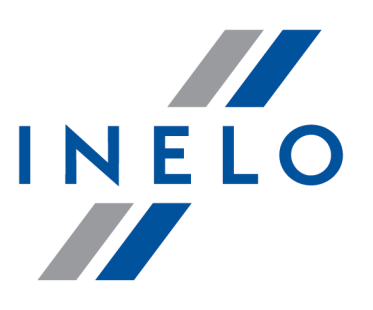

Zintegrowane rozwiązania dla transportu

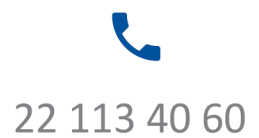

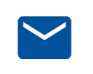

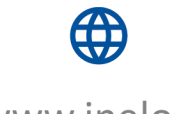

bok@inelo.pl www.inelo.pl